# How to Combine/Merge Accounts

You can now combine your multiple accounts in ParentSquare. Cases where combining accounts makes sense include:

- User is a staff member and parent: combine staff account with personal parent account to access both with one login. All emails and phone numbers remain associated.
- Parents share an email or home phone: their accounts will automatically link if they are listed with shared contact information.
- User is missing a student or school from their main account: they have a second account for student or school that can be merged.

How to combine your multiple accounts:

- From an invitation email
- On website when verifying contacts
- On website using My Accounts
- On mobile app when verifying contacts
- On mobile app using My Accounts

#### Use Link on Email Invitation

Click link in email, Sign in to Combine Existing Account

|                                                                                                    | Already have a ParentSquare account?<br>Sign in to Combine Existing Account |  |  |  |
|----------------------------------------------------------------------------------------------------|-----------------------------------------------------------------------------|--|--|--|
| Welcome Jane Doe!                                                                                    | OR OR                                                                       |  |  |  |
| Lincoln Unified School District<br>every child, every chance, every day                              | Name Doe                                                                    |  |  |  |
| Lincoln Unified School District                                                                      | Email                                                                       |  |  |  |
| Please complete your registration to begin using ParentSquare<br>in Lincoln Unified School District. | JDoe@email.com                                                              |  |  |  |
|                                                                                                    | Confirm Password                                                            |  |  |  |
|                                                                                                    | I agree to the terms and conditions                                         |  |  |  |
|                                                                                                    | Register                                                                    |  |  |  |

## **Combine Accounts When Verifying Contacts on Website**

1. If you have more than one contact card, and click **Yes, This is Me** on each card. Your contacts will automatically be merged into one account. ParentSquare allows a user to have multiple emails and phones.

| 🗊 ParentSqua                                             | e Home Admin                                                                                                    |            |                  | Search Posts | 🗋 🔔 🦁    | 🤪 Jennifer Greene 🗸 |
|----------------------------------------------------------|----------------------------------------------------------------------------------------------------|------------|------------------|--------------|----------|---------------------|
| Action Required: 0                                       | Confirm Your Account Information                                                                                                    |            |                  |              |          |                     |
| Please take a mome<br>• Do not confir<br>• Do not confir | nt to review your information at the schools you are associa<br>m accounts that are not your own.<br>m children that are not your own. | ited with. |                  |              |          |                     |
|                                                          |                                                                                                    |            |                  |              | 😤 Parent |                     |
|                                                          | Jennifer Greene<br>Thomas Jefferson Elementary, Mountain Bay, CA                                                                       |            |                  |              |          |                     |
|                                                          | Email: jennifergreene@mailinator.com                                                                                                   | Confirm    | dit Skip For Nov | /            |          |                     |
|                                                          | <b>C</b> Phone: 793-555-3269                                                                                                    | Confirm    | dit Skip For Nov | v            |          |                     |
|                                                          | & Child: Kevin Greene                                                                                                    | Correct    | emove/Edit       |              |          |                     |
|                                                          | Yes, This is Me                                                                                                    |            |                  |              |          |                     |
|                                                          |                                                                                                    |            |                  |              | 🛔 Staff  |                     |
|                                                          | Jennifer Greene<br>Thomas Jefferson High School, Mountain Bay, CA                                                                      |            |                  |              |          |                     |
|                                                          | S Email: jgreene@zjusd.edu                                                                                                    | Confirm    | dit Skip For Nov | 1            |          |                     |
|                                                          | <b>C</b> Phone: 394-555-7982                                                                                                    | Confirm    | dit Skip For Nov | /            |          |                     |
|                                                          | Yes, This is Me X This is Not Me                                                                                                    |            |                  |              |          |                     |

#### **Use My Accounts on Website**

- 1. Log in to your main ParentSquare account.
- 2. Click your name in upper right and select **My Account.**
- 3. Click **Combine with another account.**

| My Account                                                                                                    | Sedit K Delete                                                                                                    |
|----------------------------------------------------------------------------------------------------|----------------------------------------------------------------------------------------------------|
| Meg Christiansen<br>Thomas Jefferson Elementary<br>mother-school@mailinator.com Verify & hidden<br>984-555-0895 Verify & hidden | NOTIFICATION SETTINGS<br>Choose how and when you want to be notified for<br>each of your schools<br>Customize your settings → |
| 1262 Devin Skyway                                                                                                    | LANGUAGE SETTING<br>Your preferred language setting is English.<br>Change this $\rightarrow$                                  |
|                                                                                                    | Missing kids, schools or contact info?<br>Combine with another account →                                                      |
| No data to show                                                                                                    |                                                                                                    |

- 4. Log in to your other ParentSquare account.
- 5. Select name to use on your account and click **Combine Accounts.**
- 6. Your accounts are now combined. The next time you login to ParentSquare, you will be able to access your account using any of the associated email addresses or phone numbers on your combined account.

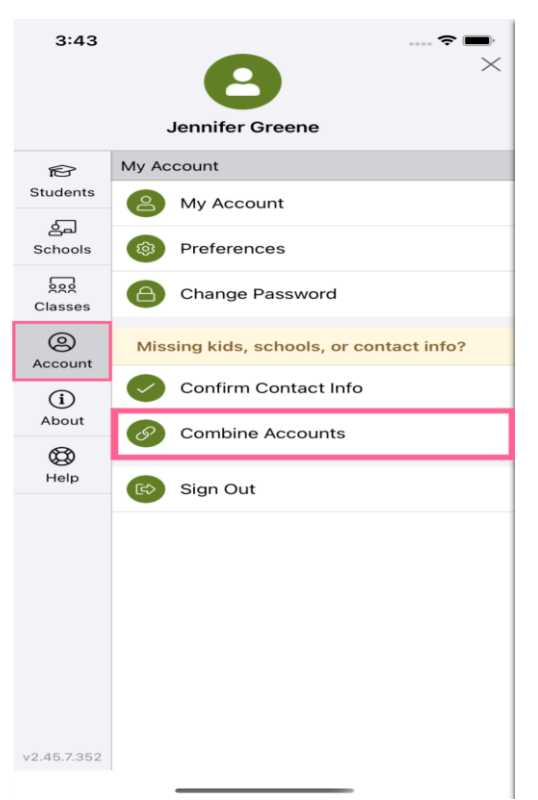

## **Combine Accounts When Verifying Contacts on Mobile App**

1. If you have more than one contact card, and tap **Yes, This is Me** on each card. Your contacts will automatically be merged into one account. ParentSquare allows a user to have multiple emails and phones.

## Use My Accounts on Mobile App

- 1. Log in to your main ParentSquare account.
- 2. Tap menu in upper left,

select Account then Combine Accounts.

3. Sign in to your other ParentSquare account.

- 4. Select name to use on your account and click **Combine Accounts.**
- 5. Your accounts are now combined. The next time you login to ParentSquare, you will be able to access your account using any of the associated email addresses or phone numbers on your combined account.

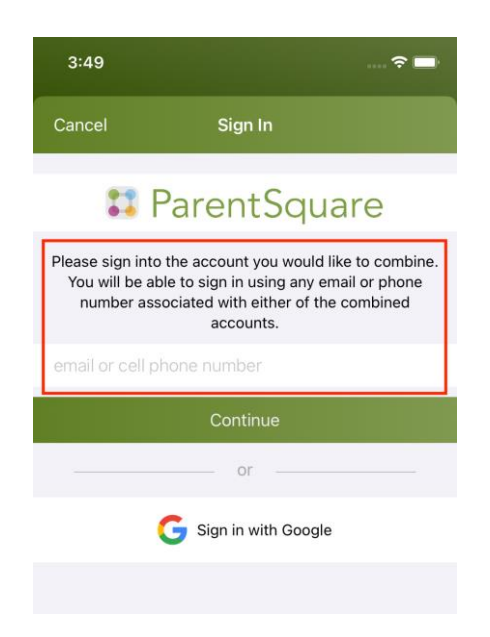